## Acceso de estudiantes a Oral Reading Fluency de Istation

Cada sesión (aproximadamente 10 minutos o menos por sesión) consta de tres breves pasajes, y cada pasaje dura 90 segundos o menos.

### Paso 1: Iniciar sesión Opción 1: Desde la aplicación de Istation

- Inicia sesión en la aplicación del estudiante.
- Haz clic en el botón de Oral Reading Fluency.
- Esto te llevará a la pantalla de **START** (inicio).

### Opción 2: Directamente desde el navegador web

- Ve hasta isip.istation.com.
- Selecciona tu escuela.
- Inicia sesión con tus credenciales de estudiante.
- Haz clic en el botón de Oral Reading Fluency.
- Esto te llevará a la pantalla de **START**.

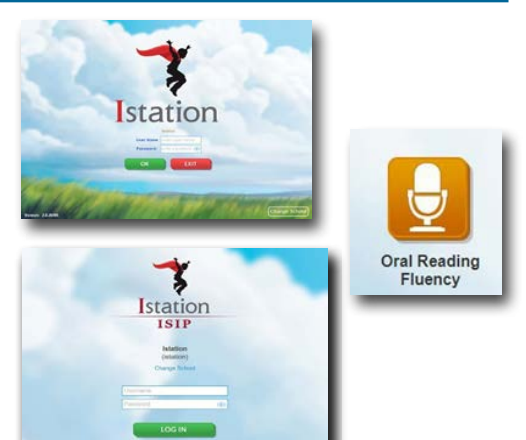

### Paso 2: Tomar ISIP<sup>™</sup> Oral Reading Fluency

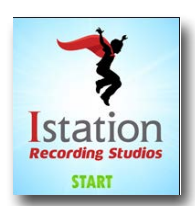

Istation

Ð

Para comenzar la evaluación, haz clic en START.

NOTA: La primera vez que accedas a ISIP ORF, se te pedirá que concedas acceso al micrófono después de hacer clic en START. Este aviso se verá diferente en cada navegador. Es importante conceder el acceso. Fíjate en la imagen de ejemplo que está arriba.

### Prueba de micrófono:

- Continúa a través de la introducción y haz clic en **START** para comenzar la prueba de micrófono.
- Habla naturalmente para probar el micrófono y luego haz clic en DONE (hecho). Si el micrófono falla la prueba, ajusta la configuración y haz clic en NEXT (siguiente) para volver a intentarlo.
- Cuando la prueba de micrófono se realice con éxito, haz clic en **NEXT** para continuar.

#### Comienzo de la grabación:

- Después de las instrucciones, haz clic en START. La grabación comenzará después de la cuenta regresiva. Lee el pasaje y luego haz clic en DONE.
- Si no has terminado después de 90 segundos, avanzarás automáticamente. Graba los tres pasajes para completar la sesión.

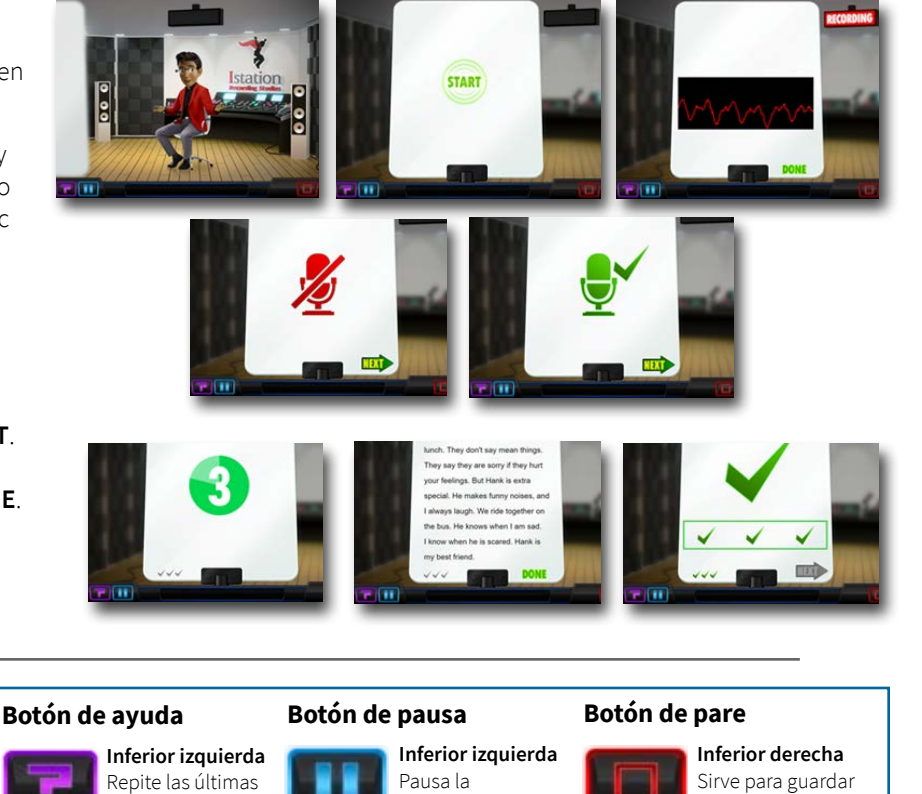

evaluación.

grabaciones y salir.

Istation

& Use your micr

# Paso 3: Cerrar sesión

 Una vez que hayas completado los tres pasajes, espera la secuencia de cierre para finalizar y luego cierra sesión desde el menú principal.

Para saber más sobre Istation, contáctanos por:

instrucciones.

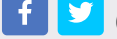

2 @Istationed

www.istation.com/contact